# Tartalomjegyzék

-Bevezető

-Távvezérlő használata

-Kényelmi funkciók

-Szolgáltatás eszközei

-Az otthoni hálózat rajza

-Digitális elosztó telepítése -szükség esetén

-Vevőegység telepítése

Bevezető

A következőkben a SzemerNet IPTV-szolgáltatás telepítéséről, használatáról és eszközei -ről tájékozódhat. A SzemerNet IPTV bemutatásával a televíziózás forradalmian új változatát tárjuk most Ön elé, mely rengeteg kényelmi funkcióval rendelkezik.

A SzemerNet IPTV funkcióiról, kényelmi szolgáltatásairól és használatáról részletesebben a Felhasználói kézikönyvben olvashat, ahol lépésről lépésre bemutatjuk Önnek az SzemerNet IPTV által nyújtott lehetőségeket.

Az eszközök ismerete nagyban megkönnyítheti a SzemerNet új digitális televízió szolgáltatásának szakszerű és rendeltetésszerű használatát, ezért készítettük el telepítési útmutatónkat. Az első telepítést a SzemerNet szakemberei elvégzik az Ön otthonában, valamint a Felhasználói kézikönyv és a Telepítési útmutató részletesebb verziója letölthető a SzemerNet honlapjáról (www.szemernet.hu). Amennyiben bármilyen kérdése lenne a leírtakkal kapcsolatban, forduljon bátran a SzemerNet munkatársaihoz.

Elérhetőségeink:

Ügyfélszolgálat - hibabejelentés 62/202-202; 40/111-003 nyitatartás: h-p: 9-17 sz:9-12

Mit kínál Önnek a SzemerNet IPTV?

- Számos kényelmi funkciót
- Széles televízió csatorna és műsorválasztékot

-Kiváló hang - és képminőséget

A SzemerNet IPTV, a SzemerNet új televíziós műsorelosztási szolgáltatása, amely a SzemerNet adathálózatán érkezik Önhöz, és a hagyományos televízió készülékén is nézhető. A SzemerNet IPTV a hagyományos kábeltelevízió tulajdonságait ötvözi a legkorszerűbb technikai fejlesztésekkel, így biztosítva az interaktív televíziózás nagyszerű élményét. Az új megoldásoknak köszönhetően átalakítja az eddigi tévénézési szokásokat, mert számos kényelmi és kiegészítő szolgáltatás kapcsolódik hozzá, ezzel kényelmesebbé és élvezhetőbbé téve az otthoni televíziózást.

#### Elektorinukus műsorkalauz

A szolgáltatás egyik legfontosabb eleme az elektronikus Műsorkalauz (Electronic Program Guide, azaz EPG), amelyben nemcsak azt keresheti ki, hogy melyik műsor mikor kerül vetítésre, hanem további háttér-információkhoz is juthat a különböző filmekről, benne szereplő színészekről. A Műsorkalauz segítségével emlékeztetőt is beállíthat azokhoz, így biztosan nem kési le kedvenc műsorát.

#### Gyerekzár

A Gyerekzár segítségével lehetősége van bizonyos műsorokat, csatornákat gyermekei számára hozzáférhetetlenné tenni, azaz letiltani. Ez szintén egy jelentős újítás, amely a gyermekek védelmében fontos, hiszen így elkerülhető, hogy koruknak nem megfelelő műsorokat tekintsenek meg.

#### Extrák

A SzemerNet IPTV-szolgáltatás extra menüjéből válogatva, szórakozva múlathatja idejét, amíg kedvenc műsorának kezdésére vár. A rádiómenüben böngészve lehetősége van arra, hogy televízión keresztül digitális minőségben hallgasson különböző rádiókat.

Az első telepítést a SzemerNet szakemberei elvégzik az Ön otthonában, valamint a Használati Útmutató a SzemerNet honlapjáról elérhető (www.szemernet.hu), a következőkben részletes útmutatást adunk a SzemerNet IPTV telepítéséhez és használatához.

Kérjük, olvassa el figyelmesen az útmutatót, ami nagy segítségére lehet a használat- során.

Jó szórakozást kívánunk!

# 2. A távvezérlő használata

Power - a készülék ki és bekapcsolása készenléti állapotból

Teletext megnyitása, virtuális képernyő billentyűzet kis és bekapcsolása
Váltás teljes képernyős nézetre
HELP-Helyi segítség menü elérésére szolgál
Üzemen kívüli nyomógomb
Lejátszás vezérlő Gombok
Felvétel
Leállítás
Gyors előre és visszatekerés
Lejátszás és pillanat megállítás

## Számozott gombok (0-9)

Csatornák közvetlen elérésére szolgál. Értékek vagy PIN-kód megadása a rendszerben. **Back** – Vissza (Mégse) gomb Oda-vissza váltás két csatorna között. Mégse funkció a rendszerben

Enter – A választott lehetőséget érvényesítő gomb.

Vol (Hangerő) – A hangerő növelésére és csökkentésére szolgál.

Language – Teljes képernyős módban hang és feliratok elérésére szolgáló gomb

Hang némításának ki és bekapcsolására szolgál

CH - Csatornaválasztó gombok, az előző és a következő csatornahely érhető el rajtuk keresztül.

**Guide (Műsorkalauz)** – A Műsorkalauz megjelenítésére és bezárására szolgál. Info - A helyi segítség menü elérésére szolgál.

Navigációs gombok – Használja a nyilakat a portálon történő navigáláshoz, és az OK gombot a választott lehetőség érvényesítéséhez!

Menü (menürendszer) - A fő menüsor megnyitása és bezárása

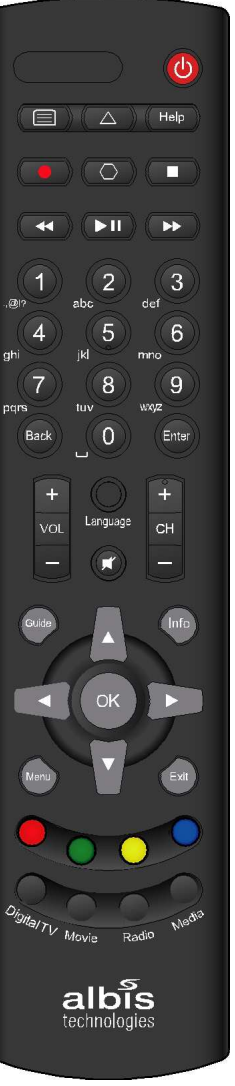

Exit – megegyezik a Back gomb funkciójával.

Színes gombok - A portál és a szolgáltatás különböző funkcióit vezérli. A színes gombok használatához a portál ad iránymutatást.

Digital TV - Üzemen kívüli nyomógomb.

Radio - Gyors elerese a Radio menühöz.

3. Tv csatornalista és kategóriák

A Televízió menüpontban válassza ki a Csatornalista lehetőséget és nyomja meg

az **ok** gombot. Ezt követően automatikusan a Kategóriák menü jelenik meg, amelyben tematikusan találhatóak meg a külön<u>böz</u>ő csatornák.

A Tv-csatornalistában a gombokkal tud mozogni, az ok gomb megnyomásával az adott csatorna aktuális műsora jelenik meg.

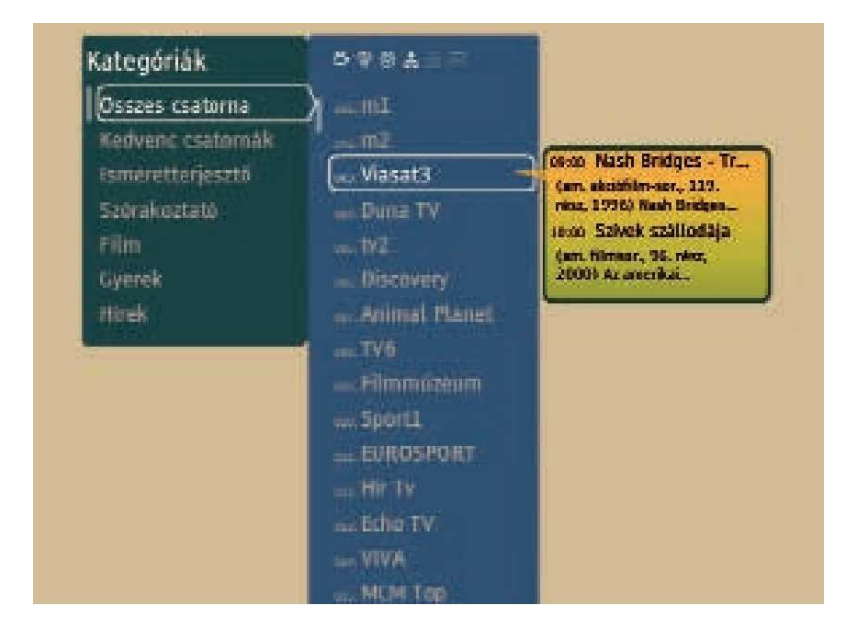

Műsorkalauz (EPG)

A Műsorkalauzt közvetlenül elérheti az (EPG) gomb megnyomásával teljes képernyős módból vagy a Televízió menüpontból. A Műsorkalauz időpont szerint jeleníti meg az egyes csatornák műsorait. A sorok a csatorna nevét jelzik, míg az oszlopok az egyes műsorok sugárzási idejét mutatják.

Teletext

Teljes képernyős módban – amennyiben a csatornán elérhető a TEXT feliratú gomb használatával jelenítheti meg a teletext szolgáltatást. A TEXT feliratú gomb másodszori megnyomásával egyszerre nézheti a csatorna adását és a teletextet (mix vagy átlátszó üzemmód). Bezáráshoz használja a tv-ik abrázoló gombot!

## Gyerekzár használata

1. Válassza ki a beállítások menü bal oldali menüjéből a Gyerekzár menüpontot a gombok használatával, majd nyomja meg az OK gombot! A rendszer kéri a pin megadására, adja meg pin kódját pl. 1234, ezt követően megjelenik a csatornák listája. Válassza ki a zárolni/feloldani kívánt csatornát majd a távirányító alsó részén lévő piros gomb megnyomásával zárolhatja/feloldhatja azt, ezt követően az OK gomb megnyomásával véglegesítheti a beállítást.

## Extrák

Az Extrák menüpontban folyamatosan bővül azon szolgáltatások száma, amelyek tovább színesítik a SzemerNet IPTV kínálatát.

Súgó

Rövid leírást jelenít meg a set top box távirányítójáról

## A szolgáltatás eszközei

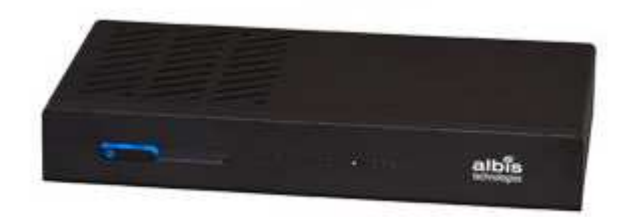

Albis vevőegység (set top box)

A vevőegység doboz az alábbiakat tartalmazza tartalmazza:

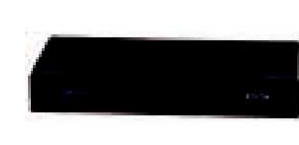

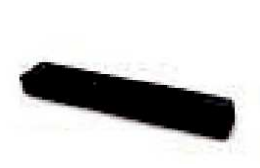

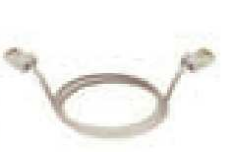

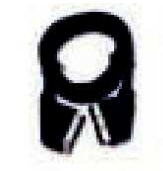

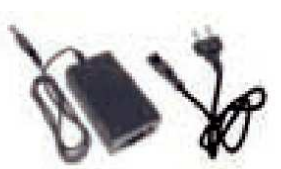

vevő egység

távirányító

lan kábel

scart és hdmi kábel

tápegység

Vevőegység előlapja:

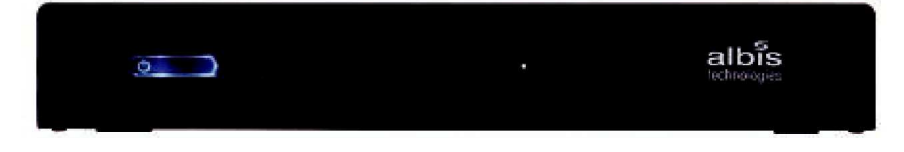

# Vevőegység hátlapja:

|                           |      | Menufactur estunder koenen hrom Deky Lakon ettrien.<br>Doby and the studie Clayri fast and tradomeria of Coby Lakonstonian. |       |   |   |                                                                                                    |   |   |   |      |   |
|---------------------------|------|----------------------------------------------------------------------------------------------------|-------|---|---|----------------------------------------------------------------------------------------------------|---|---|---|------|---|
|                           | SPOR | 10/100                                                                                                    | -SATA |   | ± | Станкация<br>Станкация<br>Станкация<br>Станкация<br>Станкация<br>Станкация<br>Станкация<br>Станкация<br>Станкация<br>Станкация<br>Станкация<br>Станкация<br>Станкация<br>Станка<br>Станка<br>С<br>Станка<br>Станка<br>Станка<br>Станка<br>Станка<br>Станка<br>Станка<br>Станка<br>Станка<br>Станка<br>Станка<br>Станка<br>С<br>С<br>С<br>С<br>С<br>С<br>С<br>С<br>С<br>С<br>С<br>С<br>С<br>С<br>С<br>С<br>С<br>С<br>С | 0 |   | 0 |      |   |
|                           | 1    | 2                                                                                                    | 3     | 4 | 5 | 6                                                                                                    | 7 | 8 | 9 | 10 1 | 1 |
| 1, digitális hang kimenet |      |                                                                                                    |       |   |   |                                                                                                    |   |   |   |      |   |
| 2, hálózat                |      |                                                                                                    |       |   |   |                                                                                                    |   |   |   |      |   |
| 3, külső sata             |      |                                                                                                    |       |   |   |                                                                                                    |   |   |   |      |   |
| 4, usb                    |      |                                                                                                    |       |   |   |                                                                                                    |   |   |   |      |   |
| 5, hdmi                   |      |                                                                                                    |       |   |   |                                                                                                    |   |   |   |      |   |
| 6, scart                  |      |                                                                                                    |       |   |   |                                                                                                    |   |   |   |      |   |
| 7, cvbs video kimenet     |      |                                                                                                    |       |   |   |                                                                                                    |   |   |   |      |   |
| 8, hang kimenet           |      |                                                                                                    |       |   |   |                                                                                                    |   |   |   |      |   |
| 9, infra bemenet          |      |                                                                                                    |       |   |   |                                                                                                    |   |   |   |      |   |
| 10, tápegység aljzat      |      |                                                                                                    |       |   |   |                                                                                                    |   |   |   |      |   |
| 11, főkapcsoló            |      |                                                                                                    |       |   |   |                                                                                                    |   |   |   |      |   |